## **UUSTUSMAWAA.COM** Media Belajar VB.Net Online & Bimbingan Tugas Akhir - Skripsi

### Cara Koneksi VB.Net Dengan Database Access Mysql Excel Sql Server

1. cara koneksi vb.net dengan database access 2003

- a. membuat dan menyimpan project vb.net
- b. membuat database dan simpan di folder debug project
- c. membuat tabel-tabel
- d. membuat form
- e. membuat coding

| All Access 👻 « |   | tblbarang    |                      |          |              |        |
|----------------|---|--------------|----------------------|----------|--------------|--------|
| Tables 🕆       |   | Kode_Baran 🗸 | Nama_Barang 🗸        | Satuan 👻 | Harga_Jual 👻 | Stok 👻 |
| 🛄 tblbarang    |   | B0001        | BARANG 1 ACCESS 2003 | PCS      | 60000        | 9      |
| 🛄 tblpegawai   |   | B0002        | BARANG 2 ACCESS 2003 | PCS      | 75000        | 19     |
| thisiswa       |   | B0003        | BARANG 3 ACCESS 2003 | BUAH     | 750000       | 10     |
|                |   | B0004        | BARANG 4 ACCESS 2003 | DUS      | 120000       | 29     |
| 💷 tbluser      |   | B0005        | BARANG 5 ACCESS 2003 | PAK      | 175000       | 39     |
|                |   | B0006        | BARANG 6 ACCESS 2003 | PCS      | 65000        | 20     |
|                |   | B0007        | BARANG 7 ACCESS 2003 | BUAH     | 45000        | 30     |
|                | * |              |                      |          |              |        |

| Tampilkan Data |             |                      |        |            |      |  |  |
|----------------|-------------|----------------------|--------|------------|------|--|--|
|                | Kode Barang | Nama Barang          | Satuan | Harga Jual | Stok |  |  |
| •              | B0001       | BARANG 1 ACCESS 2003 | PCS    | 60.000     | 9    |  |  |
|                | B0002       | BARANG 2 ACCESS 2003 | PCS    | 75.000     | 19   |  |  |
|                | B0003       | BARANG 3 ACCESS 2003 | BUAH   | 750.000    | 10   |  |  |
|                | B0004       | BARANG 4 ACCESS 2003 | DUS    | 120.000    | 29   |  |  |
|                | B0005       | BARANG 5 ACCESS 2003 | PAK    | 175.000    | 39   |  |  |
|                | B0006       | BARANG 6 ACCESS 2003 | PCS    | 65.000     | 20   |  |  |
|                | B0007       | BARANG 7 ACCESS 2003 | BUAH   | 45.000     | 30   |  |  |
| *              |             |                      |        |            |      |  |  |

```
Imports System.Data.OleDb
Public Class cara_koneksi_access2003
Dim conn As OleDbConnection
Dim da As OleDbDataAdapter
Dim ds As DataSet
Sub koneksidb()
    conn = New
OleDbConnection("provider=microsoft.jet.oledb.4.0;data
source=dbaccess2003.mdb")
    conn.Open()
End Sub
```

```
Private Sub Button1_Click(ByVal sender As System.Object,
ByVal e As System. EventArgs) Handles Button1. Click
        Call koneksidb()
        da = New OleDbDataAdapter("select * from tblbarang",
conn)
        ds = New DataSet
        da.Fill(ds)
        dqv.DataSource = ds.Tables(0)
        dgv.ReadOnly = True
        'format angka ribuan
        dqv.Columns("harga_jual").DefaultCellStyle.Format =
"#,0"
        dqv.Columns("stok").DefaultCellStyle.Format = "#,0"
        'format posisi rata kanan
        dgv.Columns("Harga_jual").DefaultCellStyle.Alignment =
DataGridViewContentAlignment.MiddleRight
        dqv.Columns("stok").DefaultCellStyle.Alignment =
DataGridViewContentAlignment.MiddleRight
        'format judul kolom
        dqv.Columns(0).HeaderText = "Kode Barang"
        dqv.Columns(1).HeaderText = "Nama Barang"
        'dqv.Columns(2).HeaderText = "Satuan"
        dqv.Columns(3).HeaderText = "Harga Jual"
        'dqv.Columns(5).HeaderText = "Stok"
```

# **UUSITUS MANANA COM**

Media Belajar VB.Net Online & Bimbingan Tugas Akhir - Skripsi

```
dgv.AutoSizeColumnsMode =
DataGridViewAutoSizeColumnsMode.DisplayedCells
End Sub
Private Sub cara_koneksi_access2003_Load(ByVal sender As
System.Object, ByVal e As System.EventArgs) Handles MyBase.Load
Me.CenterToScreen()
End Sub
End Class
```

jika terjadi error :

| 1 InvalidOperationException was unhandled                                      | ×        |
|--------------------------------------------------------------------------------|----------|
| The 'microsoft.jet.oledb.4.0' provider is not registered on the local machine. |          |
| Troubleshooting tips:                                                          |          |
| Get general help for this exception.                                           | <b>^</b> |
| " from tblbarang", conn)                                                       | -        |
| Search for more Help Online                                                    |          |
| Actions:                                                                       |          |
| View Detail                                                                    |          |
| Copy exception detail to the clipboard                                         |          |

salah satu solusinya adalah mengubah target framework menjadi x86, caranya : klik menu project>> .....proterties >> compile >> advanced compile >> target cpu >> ubah menjadi x86 >> ok >> simpan project >> run kembali project.

Media Belajar VB.Net Online & Bimbingan Tugas Akhir - Skripsi

| Advanced Compiler Settings            |                              | 5 ×       |
|---------------------------------------|------------------------------|-----------|
| Optimizations                         |                              |           |
| <u>Remove integer overflow checks</u> | Enable optimizations         |           |
| DLL <u>b</u> ase address:             | &H00400000                   |           |
| <u>G</u> enerate debug info:          | pdb-only                     | ▼         |
| Compilation Constants                 |                              |           |
| Define <u>D</u> EBUG constant         | Define <u>TRACE</u> constant |           |
| <u>C</u> ustom constants:             |                              |           |
|                                       |                              |           |
| Example: Name1="Value1",Name2="V      | alue2",Name3="Value3"        |           |
| Generate serialization assemblies:    |                              |           |
| Auto                                  |                              | •         |
| Target CP <u>U</u> :                  |                              |           |
| x86                                   |                              | <b>•</b>  |
| AnyCPU                                |                              |           |
| x86                                   |                              |           |
|                                       |                              |           |
| Client-only Framework subset          |                              |           |
|                                       |                              | OK Cancel |

2. cara koneksi vb.net dengan database access 2007 atau 2010

- a. membuat dan menyimpan project vb.net
- b. membuat database simpan di folder debug project
- c. membuat tabel-tabel
- d. membuat form
- e. membuat coding

### Media Belajar VB.Net Online & Bimbingan Tugas Akhir - Skripsi

| All Access Obj 💌 « | TBLBARANG     |                            |          |              |        |
|--------------------|---------------|----------------------------|----------|--------------|--------|
| Tables             | KODE_BARANG - | NAMA_BARANG -              | SATUAN 🗸 | HARGA_JUAL 👻 | STOK 👻 |
| TBLBARANG          | B0001         | BARANG 1 ACCESS 2007- 2010 | PCS      | 60000        | 10     |
| TBLCUSTOMER        | B0002         | BARANG 2 ACCESS 2007- 2010 | PCS      | 75000        | 20     |
|                    | B0003         | BARANG 3 ACCESS 2007- 2010 | DUS      | 750000       | 30     |
|                    | B0004         | BARANG 4 ACCESS 2007- 2010 | DUS      | 120000       | 20     |
| TBLPENJUALAN       | B0005         | BARANG 5 ACCESS 2007- 2010 | PAK      | 175000       | 10     |
| TBLUSER            | B0006         | BARANG 6 ACCESS 2007- 2010 | РАК      | 65000        | 10     |
|                    | B0007         | BARANG 7 ACCESS 2007- 2010 | BUAH     | 45000        | 20     |

| 🖳 ca | cara koneksi vb net dengan access 2007 - Uus Rusmawan |                            |        |            |      |  |  |  |
|------|-------------------------------------------------------|----------------------------|--------|------------|------|--|--|--|
|      | Tampilkan Data                                        |                            |        |            |      |  |  |  |
|      | Kode Barang                                           | Nama Barang                | SATUAN | Harga Jual | STOK |  |  |  |
| •    | B0001                                                 | BARANG 1 ACCESS 2007- 2010 | PCS    | 60.000     | 10   |  |  |  |
|      | B0002                                                 | BARANG 2 ACCESS 2007-2010  | PCS    | 75.000     | 20   |  |  |  |
|      | B0003                                                 | BARANG 3 ACCESS 2007-2010  | DUS    | 750.000    | 30   |  |  |  |
|      | B0004                                                 | BARANG 4 ACCESS 2007- 2010 | DUS    | 120.000    | 20   |  |  |  |
|      | B0005                                                 | BARANG 5 ACCESS 2007- 2010 | PAK    | 175.000    | 10   |  |  |  |
|      | B0006                                                 | BARANG 6 ACCESS 2007-2010  | PAK    | 65.000     | 10   |  |  |  |
|      | B0007                                                 | BARANG 7 ACCESS 2007- 2010 | BUAH   | 45.000     | 20   |  |  |  |
| *    |                                                       |                            |        |            |      |  |  |  |

Imports System.Data.OleDb

Public Class cara\_koneksi\_access2007

```
Dim conn As OleDbConnection
Dim da As OleDbDataAdapter
Dim ds As DataSet
```

```
Private Sub Button1_Click(ByVal sender As System.Object,
ByVal e As System.EventArgs) Handles Button1.Click
Call koneksidb()
```

```
da = New OleDbDataAdapter("select * from tblbarang",
conn)
        ds = New DataSet
        da.Fill(ds)
        dqv.DataSource = ds.Tables(0)
        dqv.ReadOnly = True
        'format angka ribuan
        dgv.Columns("harga_jual").DefaultCellStyle.Format =
"#,0"
        dqv.Columns("stok").DefaultCellStyle.Format = "#,0"
        'format posisi rata kanan
        dqv.Columns("Harga_jual").DefaultCellStyle.Alignment =
DataGridViewContentAlignment.MiddleRight
        dqv.Columns("stok").DefaultCellStyle.Alignment =
DataGridViewContentAlignment.MiddleRight
        'format judul kolom
        dqv.Columns(0).HeaderText = "Kode Barang"
        dgv.Columns(1).HeaderText = "Nama Barang"
        'dqv.Columns(2).HeaderText = "Satuan"
        dqv.Columns(3).HeaderText = "Harga Jual"
        'dqv.Columns(4).HeaderText = "Stok"
        dgv.AutoSizeColumnsMode =
DataGridViewAutoSizeColumnsMode.DisplayedCells
    End Sub
    Private Sub cara_koneksi_access2003_Load(ByVal sender As
System.Object, ByVal e As System.EventArgs) Handles MyBase.Load
        Me.CenterToScreen()
    End Sub
End Class
```

### Media Belajar VB.Net Online & Bimbingan Tugas Akhir - Skripsi

#### 3. cara koneksi vb.net dengan database mysql

langkah - langkah pembuatan :

- a. membuat dan menyimpan project vb.net
- b. membuat database dan tabel
- c. membuat DSN (data source name) atau ODBC (Open database connectivity). cara membuat DSN lihat disini :

https://belajarvb.net/cara-membuat-dsn-odbc-database-mysql.php

- d. membuat form
- e. membuat coding

| + Options                     |                    |                 |                |        |            |      |
|-------------------------------|--------------------|-----------------|----------------|--------|------------|------|
| $\leftarrow \top \rightarrow$ | $\bigtriangledown$ | KODE_BARANG 🔺 1 | NAMA_BARANG    | SATUAN | HARGA_JUAL | STOK |
| 🗌 🥜 Edit 👫 Copy               | Delete             | B0001           | BARANG 1 MYSQL | PCS    | 10000      | 10   |
| 🔲 🥜 Edit 👫 Copy               | Delete             | B0002           | BARANG 2 MYSQL | PCS    | 20000      | 20   |
| 🔲 🥜 Edit 👫 Copy               | Delete             | B0003           | BARANG 3 MYSQL | BUAH   | 30000      | 10   |
| 🔲 🥜 Edit 📑 Copy               | Oelete             | B0004           | BARANG 4 MYSQL | DUS    | 40000      | 30   |
| 🔲 🥜 Edit 👫 Copy               | Delete             | B0005           | BARANG 5 MYSQL | PAK    | 50000      | 40   |
| 🔲 🥜 Edit 📑 Copy               | Delete             | B0006           | BARANG 6 MYSQL | PCS    | 65000      | 20   |
| 🗌 🥜 Edit 👫 Copy               | Delete             | B0007           | BARANG 7 MYSQL | BUAH   | 45000      | 30   |

| 🖳 c | 🖳 cara koneksi vb net dengan mysql - Uus Rusmawan 📃 💷 💻 |                |        |            |      |  |  |  |
|-----|---------------------------------------------------------|----------------|--------|------------|------|--|--|--|
|     | Tampilkan Data                                          |                |        |            |      |  |  |  |
|     | Kode Barang                                             | Nama Barang    | SATUAN | Harga Jual | STOK |  |  |  |
| •   | B0001                                                   | BARANG 1 MYSQL | PCS    | 10.000     | 10   |  |  |  |
|     | B0002                                                   | BARANG 2 MYSQL | PCS    | 20.000     | 20   |  |  |  |
|     | B0003                                                   | BARANG 3 MYSQL | BUAH   | 30.000     | 10   |  |  |  |
|     | B0004                                                   | BARANG 4 MYSQL | DUS    | 40.000     | 30   |  |  |  |
|     | B0005                                                   | BARANG 5 MYSQL | PAK    | 50.000     | 40   |  |  |  |
|     | B0006                                                   | BARANG 6 MYSQL | PCS    | 65.000     | 20   |  |  |  |
|     | B0007                                                   | BARANG 7 MYSQL | BUAH   | 45.000     | 30   |  |  |  |
| *   |                                                         |                |        |            |      |  |  |  |

catatan :

- 1. harus instal xampp
- 2. harus run apache dan mysql dari xampp control panel
- 3. harus instal driver ODBC (berbagai versi)
- 4. pada tutorial ini nama DSN adalah "koneksi mysql"

```
Imports System.Data.Odbc
Public Class cara_koneksi_mysql
Dim conn As OdbcConnection
Dim da As OdbcDataAdapter
Dim ds As DataSet
Sub koneksidb()
    conn = New OdbcConnection("dsn=koneksi mysql")
    conn.Open()
End Sub
Private Sub Button1_Click(ByVal sender As System.Object,
```

```
ByVal e As System. EventArgs) Handles Button1. Click
        Try
            Call koneksidb()
            da = New OdbcDataAdapter("select * from tblbarang",
conn)
            ds = New DataSet
            da.Fill(ds)
            dgv.DataSource = ds.Tables(0)
            dqv.ReadOnly = True
            'format angka ribuan
            dqv.Columns("harga_jual").DefaultCellStyle.Format =
"#,0"
            dqv.Columns("stok").DefaultCellStyle.Format = "#,0"
            'format posisi rata kanan
            dqv.Columns("Harga_jual").DefaultCellStyle.Alignment
= DataGridViewContentAlignment.MiddleRight
            dqv.Columns("stok").DefaultCellStyle.Alignment =
DataGridViewContentAlignment.MiddleRight
            'format judul kolom
            dgv.Columns(0).HeaderText = "Kode Barang"
            dqv.Columns(1).HeaderText = "Nama Barang"
            'dqv.Columns(2).HeaderText = "Satuan"
            dqv.Columns(3).HeaderText = "Harga Jual"
```

```
'dgv.Columns(4).HeaderText = "Stok"
```

### Media Belajar VB.Net Online & Bimbingan Tugas Akhir - Skripsi

```
dgv.AutoSizeColumnsMode =
DataGridViewAutoSizeColumnsMode.DisplayedCells
Catch ex As Exception
MsgBox("ada kesalahan, apakah xampp sudah
dijalankan..?")
End Try
End Sub
Private Sub cara_koneksi_access2003_Load(ByVal sender As
System.Object, ByVal e As System.EventArgs) Handles MyBase.Load
Me.CenterToScreen()
End Sub
End Class
```

4. cara koneksi vb.net dengan database sql server

- a. membuat dan menyimpan project vb.net
- b. membuat database dan tabel
- c. membuat form
- d. membuat coding

| /US | USER-PC\SQLEXP dbo.TBLBARANG Summary |                     |        |            |      |  |  |
|-----|--------------------------------------|---------------------|--------|------------|------|--|--|
|     | KODE_BARANG                          | NAMA_BARANG         | SATUAN | HARGA_JUAL | STOK |  |  |
| •   | B0001                                | BARANG 1 SQL SERVER | DUS    | 10000      | 97   |  |  |
|     | B0002                                | BARANG 2 SQL SERVER | РАК    | 20000      | 98   |  |  |
|     | B0003                                | BARANG 3 SQL SERVER | PCS    | 30000      | 96   |  |  |
|     | B0004                                | BARANG 4 SQL SERVER | PCS    | 40000      | 97   |  |  |
|     | B0005                                | BARANG 5 SQL SERVER | PCS    | 50000      | 97   |  |  |

Media Belajar VB.Net Online & Bimbingan Tugas Akhir - Skripsi

| 🖳 car          | 🖳 cara koneksi sqlserver - Uus Rusmawan |                     |        |            |      |  |  |  |
|----------------|-----------------------------------------|---------------------|--------|------------|------|--|--|--|
| Tampilkan Data |                                         |                     |        |            |      |  |  |  |
|                | Kode Barang                             | Nama Barang         | SATUAN | Harga Jual | STOK |  |  |  |
| •              | B0001                                   | BARANG 1 SQL SERVER | DUS    | 10.000     | 97   |  |  |  |
|                | B0002                                   | BARANG 2 SQL SERVER | PAK    | 20.000     | 98   |  |  |  |
|                | B0003                                   | BARANG 3 SQL SERVER | PCS    | 30.000     | 96   |  |  |  |
|                | B0004                                   | BARANG 4 SQL SERVER | PCS    | 40.000     | 97   |  |  |  |
|                | B0005                                   | BARANG 5 SQL SERVER | PCS    | 50.000     | 97   |  |  |  |
| *              |                                         |                     |        |            |      |  |  |  |

Imports System.Data.SqlClient

Public Class cara\_koneksi\_sqlserver

Dim conn As SqlConnection Dim da As SqlDataAdapter Dim ds As DataSet

```
Sub koneksidb()
    'tidak menggunakan password
    conn = New SqlConnection("data
source=.\sqlexpress;initial catalog=dbpenjualan;integrated
security=true")
    'jika sql server menggunakan password
    'conn = New SqlConnection("data
source=.\sqlexpress;initial
catalog=dbpenjualan;UID=sa;password=123")
    conn.Open()
End Sub
```

```
Private Sub Button1_Click(ByVal sender As System.Object,
ByVal e As System.EventArgs) Handles Button1.Click
Call koneksidb()
da = New SqlDataAdapter("select * from tblbarang", conn)
ds = New DataSet
da.Fill(ds)
dgv.DataSource = ds.Tables(0)
dgv.ReadOnly = True
```

### Media Belajar VB.Net Online & Bimbingan Tugas Akhir - Skripsi

```
'format angka ribuan
        dqv.Columns("harga jual").DefaultCellStyle.Format =
"#,0"
        dqv.Columns("stok").DefaultCellStyle.Format = "#,0"
        'format posisi rata kanan
        dqv.Columns("Harga_jual").DefaultCellStyle.Alignment =
DataGridViewContentAlignment.MiddleRight
        dqv.Columns("stok").DefaultCellStyle.Alignment =
DataGridViewContentAlignment.MiddleRight
        'format judul kolom
        dgv.Columns(0).HeaderText = "Kode Barang"
        dgv.Columns(1).HeaderText = "Nama Barang"
        'dqv.Columns(2).HeaderText = "Satuan"
        dqv.Columns(3).HeaderText = "Harga Jual"
        'dqv.Columns(4).HeaderText = "Stok"
        dqv.AutoSizeColumnsMode =
DataGridViewAutoSizeColumnsMode.DisplayedCells
    End Sub
    Private Sub cara koneksi sqlserver Load(ByVal sender As
System.Object, ByVal e As System.EventArgs) Handles MyBase.Load
        Me.CenterToScreen()
    End Sub
End Class
```

5. cara koneksi vb.net dengan excel

- a. membuat dan menyimpan project vb.net
- b. membuat data excel simpan di folder debug project
- c. membuat form
- d. membuat coding

### Media Belajar VB.Net Online & Bimbingan Tugas Akhir - Skripsi

|   | А           | В           | С      | D          | E    |
|---|-------------|-------------|--------|------------|------|
| 1 | Kode_Barang | Nama_Barang | Satuan | Harga_Jual | Stok |
| 2 | B0001       | TAS         | PCS    | 75000      | 10   |
| 3 | B0002       | PENGGARIS   | PAK    | 50000      | 20   |
| 4 | B0003       | BUKU        | DUS    | 60000      | 30   |
| 5 | B0004       | PENGHAPUS   | BUAH   | 5000       | 40   |
| 6 | B0005       | PULPEN      | PCS    | 5000       | 50   |

| 🖳 ca | 🖳 cara koneksi vb net dengan excel Uus Rusmawan 📃 💷 🔀 |             |        |            |      |  |  |
|------|-------------------------------------------------------|-------------|--------|------------|------|--|--|
|      | Tampilkan Data                                        |             |        |            |      |  |  |
|      | Kode Barang                                           | Nama Barang | Satuan | Harga Jual | Stok |  |  |
| •    | B0001                                                 | TAS         | PCS    | 75.000     | 10   |  |  |
|      | B0002                                                 | PENGGARIS   | PAK    | 50.000     | 20   |  |  |
|      | B0003                                                 | BUKU        | DUS    | 60.000     | 30   |  |  |
|      | B0004                                                 | PENGHAPUS   | BUAH   | 5.000      | 40   |  |  |
|      | B0005                                                 | PULPEN      | PCS    | 5.000      | 50   |  |  |
| *    |                                                       |             |        |            |      |  |  |

Imports System.Data.OleDb

```
Public Class cara_koneksi_excel
```

Dim conn As OleDbConnection Dim da As OleDbDataAdapter Dim ds As DataSet

```
Private Sub Button1_Click(ByVal sender As System.Object,
ByVal e As System.EventArgs) Handles Button1.Click
Call koneksidb()
```

```
da = New OleDbDataAdapter("select * from [SHEET1$]",
conn)
        ds = New DataSet
        da.Fill(ds)
        dqv.DataSource = ds.Tables(0)
        dqv.ReadOnly = True
        'format angka ribuan
        dgv.Columns("harga_jual").DefaultCellStyle.Format =
"#,0"
        dqv.Columns("stok").DefaultCellStyle.Format = "#,0"
        'format posisi rata kanan
        dqv.Columns("Harga_jual").DefaultCellStyle.Alignment =
DataGridViewContentAlignment.MiddleRight
        dqv.Columns("stok").DefaultCellStyle.Alignment =
DataGridViewContentAlignment.MiddleRight
        'format judul kolom
        dqv.Columns(0).HeaderText = "Kode Barang"
        dgv.Columns(1).HeaderText = "Nama Barang"
        'dqv.Columns(2).HeaderText = "Satuan"
        dqv.Columns(3).HeaderText = "Harga Jual"
        'dqv.Columns(4).HeaderText = "Stok"
        dgv.AutoSizeColumnsMode =
DataGridViewAutoSizeColumnsMode.DisplayedCells
    End Sub
    Private Sub cara_koneksi_access2003_Load(ByVal sender As
System.Object, ByVal e As System.EventArgs) Handles MyBase.Load
        Me.CenterToScreen()
    End Sub
End Class
```